## ةيلمع نمض ةنمازملا ءارجإ يننكمي فيك ؟"قبسملا دادعإلا يف" رشن

تايوتحملا

/ ءالمعلاا ةدعاسمل تاميلعتلا هذه ريفوت متي :طقف يجراخلا كيرشلا / ليمعلاا مادختسال تالكشم كيرشلا / ليمعلا هجاو اذإ .ةلكشملا لحل مەسفنأب ءارجإلا ذيفنت ىلع ءاكرشلا صيخرتلا معد مادختساب ةلاح حتف نم هنيكمت ىجريف ،تاداشرإلا يف (https://www.cisco.com/go/scm) هذه ذيفنت مدع ىجري .تالكشملا هذه لحيف ةدعاسملل (https://www.cisco.com/go/scm) .صيخرتلا معد قيرف جراخ Cisco نم ايلخاد ادروم تنك اذإ كسفنب تاءارجإلا

يلي ام رفوت نم دكأت ،ءدبلا لبق:

- Cisco Smart باسح
- وأ يكذلا باسحلا ىلإ لوصولا قح امەل نيحلاص CCO رورم ةملكو مدختسم فرعم يرەاظلا باسحلا
- . prem.ىلع SSM ىلإ لوصولا ∙

.ةيودي ةنمازم وأ ةكبش رايتخإ كنكمي .صيخرتلا لمع ةحاسم يف SLP ةنمازم تارايخ دجوت

:ةكبشلا ةنمازم

ناونعلا PREM (https://(IP دتف :1 ةوطخلا):8443/#/mainview/).

لوادج < ريراقتلا < يكذلا صيخرتلا < صيخرتلا لمع ةحاسم ىلإ لقتنا :2 ةوطخلا مادختسالا.

.مظتنم ينمز لصاف نييعتب مق وأ ةيروف SLP ةنمازم ليغشتب مق :3 ةوطخلا

- رز Cisco عم نآلا ةنمازم قوف رقنا ،ةيروف SLP ةنمازم ليغشتل.
- ، المظتنم ةينمز ةرتفل SLP ةنمازم ةلودجل
- 1. (ددرتلا) مايألا نييعت).
- 2. (قئاقدلاو ةعاسلا) مويلا تقو نييعت.
- .ظفح قوف رقنا .3

:ةيوديلا ةنمازملا

ناونعلا PREM (https://(IP دتف :1 ةوطخلا):8443/#/mainview/).

مادختساب SL < نوزځملا < يكذلا صيخرتلا < صيخرتل لمع ةحاسم ىلإ لقتنا :2 ةوطخلا دلي مادختسالا ريدصت < قسايسلا Cisco. .فلملا ليزنتب مق :3 ةوطخلا

نم CSSM ةباحس ىلإ لوصولاً :4 ةوطخلاً <u>https://software.cisco.com/</u>.

تانايب تافلم < ريراقتلا < صيخارتلا ةرادا < Smart باسح حيحصلا رايخلا ددح :5 ةوطخلا ەليزنتب تمق يذلا مادختسالا فلم ليمحتب مق مث مادختسالا تانايب ليمحت < مادختسالا فلم لالخ نم اەبلطو فلملا ةجلاعمب CSSM Cloud موقتس .SSM On-Prem قيبطت نم .ەليزنتل ةباجتسا

CSSM. ةباحس نم ةباجتسالا فلم ليزنتب مق :6 ةوطخلا

مادختساب SL < نوزخملا < يكذلا صيخرتلا < صيخرتلا لمع قحاسم ىلإ لقتنا :8 قوطخلا قباجتسالا فلم ليمحتب مق مث Cisco نم داريتسإ < لكلا داريتسإ/ريدصت < قسايسلا قباحس نم هليزنتب تمق يذلا

؟تلمتكا دق SLP ةنمازم نأ فرعن فيك :س

مادختساب SL < نوزخملا < يكذلاا صيخرتلا < صيخرتلا لمع ةحاسم ىلإ لاقتنالا :ج ةنمازم ةلاح لوح تامولعم تاهيبنتلا دومع رفوي .تاهيبنتلا دومع عم لودج ضرعي ةسايسلا رخآ نأ ،لودجلا اذه يف ،انه ةظحالملا ىجري .CSSM ةباحسو prem-ىلع SSM و ةزهجألا نيب SLP دادعإلا ىلع SSM قيبطتو زاهجلا نيب لاصتا رخآ وه لاصتالا ةهجل ينمز عباط

اهحالصإو ءاطخألا فاشكتسأ:

(<u>SCM) معدلا ةل اح ريدم</u> يف ةلااح حتفا ،اهتجلاعم كنكمي ال ،ةيلمعلا هذه يف ةلكشم تهجاو اذإ جماربلا صيخرت رايخ مادختسإ.

. <u>انه</u> لاسرالا یجري ،دنټسملا اذه یوټحم لوح ټاظحالم یلع لوصحلل

ةمجرتاا مذه لوح

تمجرت Cisco تايان تايانق تال نم قعومجم مادختساب دنتسمل اذه Cisco تمجرت ملاعل العامي عيمج يف نيم دختسمل لمعد يوتحم ميدقت لقيرشبل و امك ققيقد نوكت نل قيل قمجرت لضفاً نأ قظعالم يجرُي .قصاخل امهتغلب Cisco ياخت .فرتحم مجرتم اممدقي يتل القيفارت عال قمجرت اعم ل احل اوه يل إ أم اد عوجرل اب يصوُتو تامجرت الاذة ققد نع اهتي لوئسم Systems الما يا إ أم الا عنه يل الان الانتيام الال الانتيال الانت الما